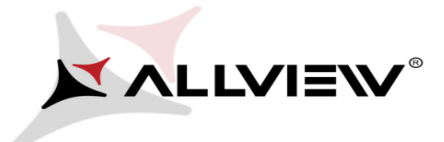

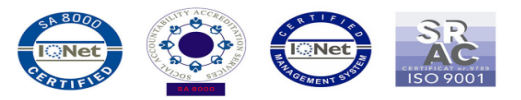

## **BIOS update procedure – ALLVIEW Wi10N**

The BIOS update advantages are:

- a more efficient resources management(an improved autonomy);
- optimizing the battery parameters

ATTENTION! The tablet must be fully charged when initializing the procedure.

**ATTENTION!** Please do not stop under any circumstance the BIOS update operation. The BIOS update is an operation which is realised on own responsibility by following the steps below.

To update the BIOS version of the **ALLVIEW Wi10N** tablet it is necessary to follow the next steps:

1. Turn on the tablet and connect it to a wireless network.

2. Download the "*Update\_BIOS\_Wi10N.zip*" file in your tablet, then unzip the file. It will result a folder.

3. Enter in the resulted folder *Update\_BIOS\_Wi10N* and open the batch file *Update\_BIOS* file:

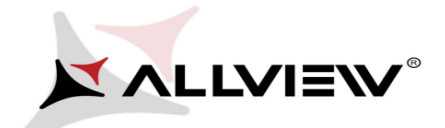

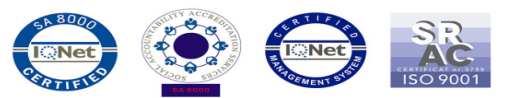

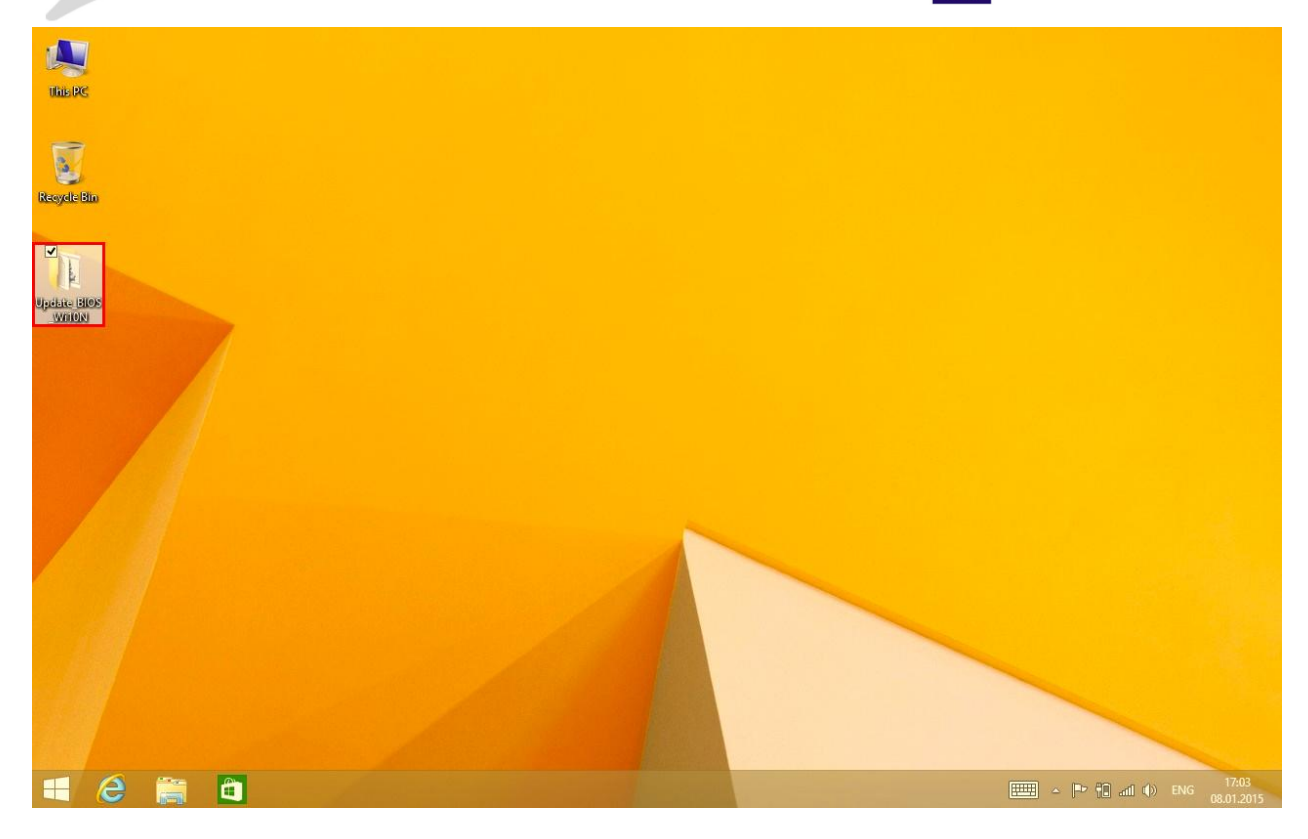

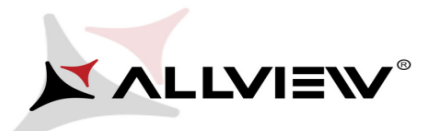

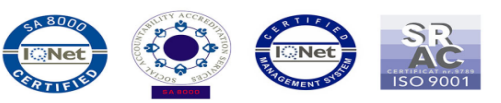

| 11   ∎ 15 = 1               | Application Tools          | Update_BIOS_Wi   | 10N                            | - 🗆 ×    |  |  |  |
|-----------------------------|----------------------------|------------------|--------------------------------|----------|--|--|--|
| File Home Share             | View Manage                |                  |                                | ~ Ø      |  |  |  |
| (e) → ↑ ↓ Update_BIOS_Wi10N |                            | v c              | ✓ C Search Update_BIOS_Wi10N P |          |  |  |  |
| 🔆 Favorites                 | Name ^                     | Date modified    | Туре                           | Size     |  |  |  |
| 📰 Desktop                   | 🔜 afuwin                   | 24.04.2014 13:06 | Application                    | 307 KB   |  |  |  |
| 퉳 Downloads                 | 🎪 afuwingui                | 24.04.2014 13:07 | Application                    | 551 KB   |  |  |  |
| 🕮 Recent places             | amifldrv32.sys             | 27.07.2012 14:07 | System file                    | 15 KB    |  |  |  |
|                             | Checksum                   | 11.11.2014 5:42  | Text Document                  | 1 KB     |  |  |  |
| 🔣 Homegroup                 | HISTORY                    | 11.11.2014 11:12 | Text Document                  | 4 KB     |  |  |  |
|                             | ✓ <sup>™</sup> Update_BIOS | 11.11.2014 11:14 | Windows Batch File             | 1 KB     |  |  |  |
| 🖳 This PC                   | WI10N01000.BIN             | 16.10.2014 12:46 | BIN File                       | 8.192 KB |  |  |  |
|                             | WI10N01000.ROM             | 16.10.2014 12:46 | ROM File                       | 3.584 KB |  |  |  |
| 🙀 Network                   | WI10N01001.BIN             | 11.11.2014 5:42  | BIN File                       | 8.192 KB |  |  |  |
|                             | WI10N01001.ROM             | 11.11.2014 5:42  | ROM File                       | 3.584 KB |  |  |  |
|                             |                            |                  |                                |          |  |  |  |
|                             |                            |                  |                                |          |  |  |  |
|                             |                            |                  |                                |          |  |  |  |
|                             |                            |                  |                                |          |  |  |  |
| 10 items 1 item selected    | 531 bytes                  |                  |                                |          |  |  |  |

4. A command line window will open automatically, please press ENTER:

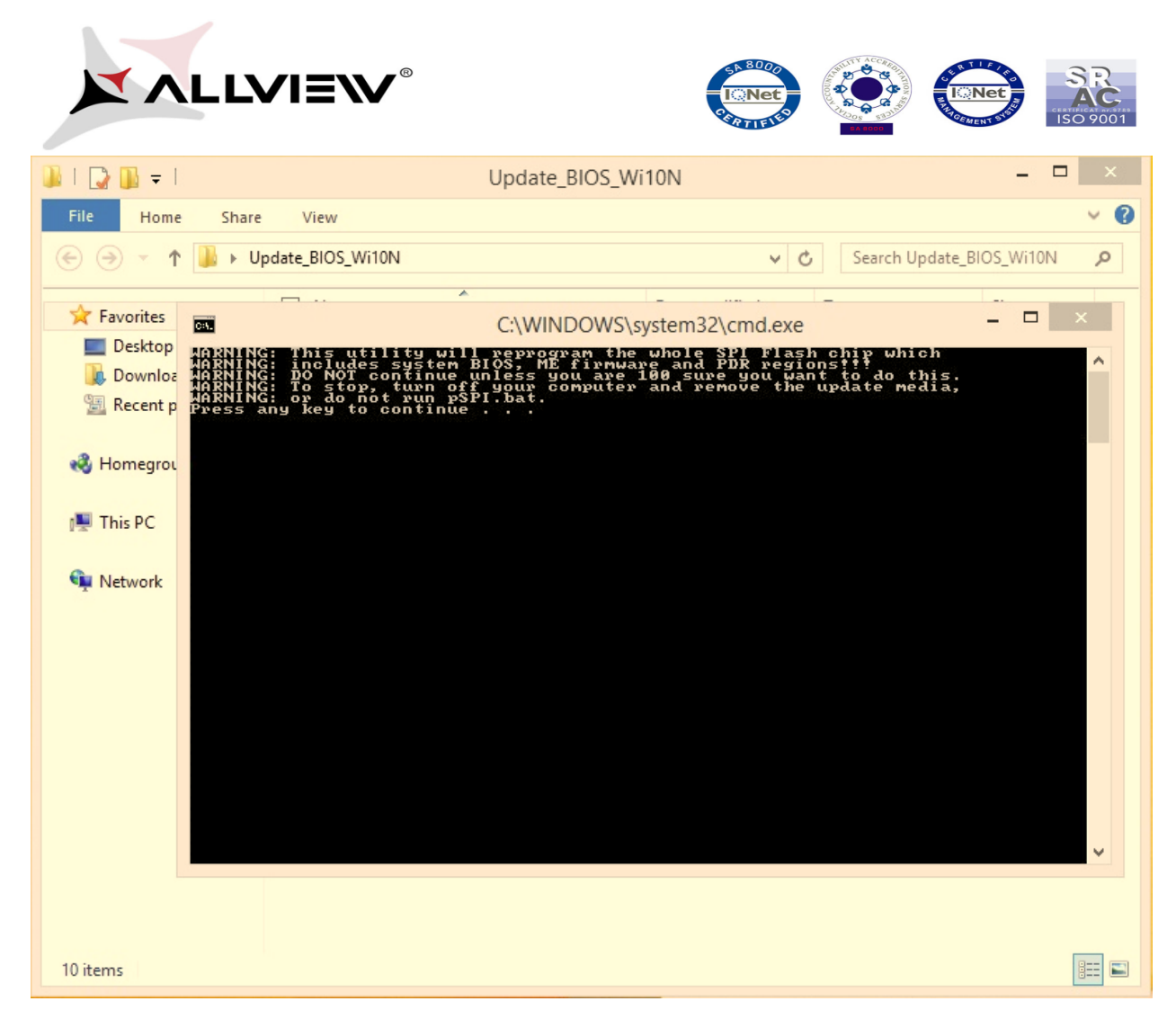

5. Click on **YES** and a new command line window will open automatically, see below:

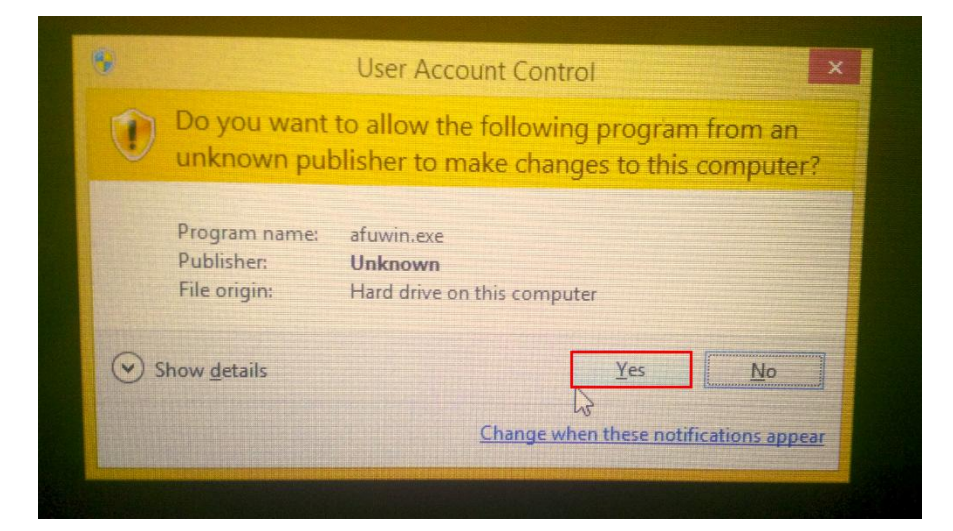

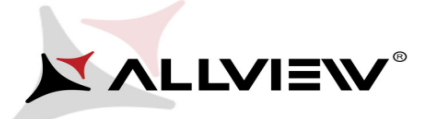

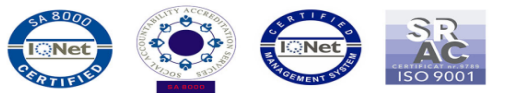

| WARNING: Th<br>WARNING: Th<br>WARNING: DO<br>WARNING: To | C:\WINDOWS\system32\cmd.exe                                                                                                    |   |   |   |
|----------------------------------------------------------|----------------------------------------------------------------------------------------------------|---|---|---|
| WARNING:<br>Press any                                    | C:\Users\Allview\Desktop\Update_BIOS_Wi10N\afuwin.exe                                                                                                    | - | × |   |
| ec                                                       | AMI Firmware Update Utility v5.06.01<br>Copyright (C)2014 American Megatrends Inc. All Rights Reserved.                                                                                                    |   |   | 1 |
| ₽<br>Upd                                                 | Reading flash done<br>- ME Data Size checking . ok<br>Secure Flash enabled, recalculate ROM size with signature<br>- FFS checksums ok<br>Loading capsule to secure memory buffer done<br>Erasing Boot Block done<br>Updating Boot Block done<br>Verifying Boot Block done<br>Updating Main Block done<br>Verifying Main Block done |   |   |   |
|                                                          | *                                                                                                    |   |   |   |

After the BIOS was successfully installed, the tablet will reboot and the 2 command line windows will close automatically.